Go to <u>https://visualstudio.microsoft.com/vs/express/</u> Or <u>https://visualstudio.microsoft.com/vs/community/</u>

Click on button to "Download Community 2017" or "Download VS Community 2017"

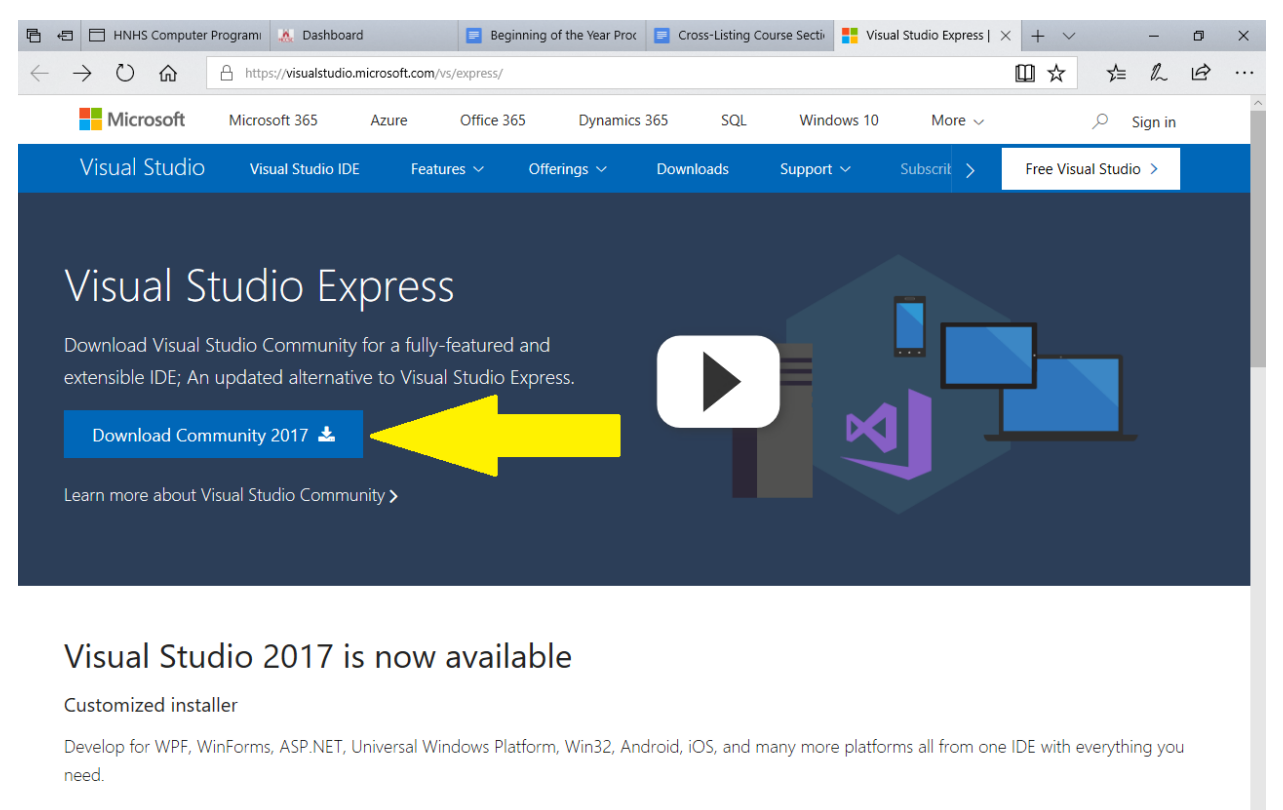

#### Get to coding faster

With faster project load times and performance improvements, you can get to working faster with your favorite languages such as C/C++, C#, Visual Basic, F#, Python, and more.

### Improved productivity

Code editing, navigation, and debugging are made easier with features like XAML Edit & Continue, improved IntelliSense, enhanced code refactoring, live R 🖸 🗇 🗇 😰 🖉 👄 🔊 💈 🕫

eedback 🖉

| Thank you for downloar × + ×                                                                                                    | a miana afta ann dhaola ann dhaol | adian visual studia Relay. Ca                                                                                                    |                                          |                                                                                             | <u> </u>           | - 0 ×  |
|----------------------------------------------------------------------------------------------------|-----------------------------------|----------------------------------------------------------------------------------------------------|------------------------------------------|---------------------------------------------------------------------------------------------|--------------------|--------|
| Microsoft Microsoft 365                                                                                                    | Azure Office 365                  | Dynamics 365                                                                                                    | SQL Winc                                 | dows 10 More 🗸                                                                              | <u> </u>           | ign in |
| Visual Studio Products ~                                                                                                    | Downloads Mark                    | etplace Support ~                                                                                                    | Subscriber A                             | Access                                                                                      | Free Visual Studio | ) >    |
| Than                                                                                                    | k you for c<br>If your downk      | ownload                                                                                                    | ing Vis<br><sup>:lick here to retr</sup> | ual Studi                                                                                   | 0                  |        |
|                                                                                                    |                                   |                                                                                                    |                                          |                                                                                             |                    |        |
| Get started<br>Find tutorials, samples, a<br>documentation to help you<br>coding.<br>Learn more >                                                                                                    | and Cre<br>u start co             | Build an app     Colla       Create your first "Hello, World!" C++     Open a Visual       console app with Visual Studio 2017.     account to p       Get started >     solution |                                          | borate now<br>I Studio Team Servic<br>Ian projects and bui<br>s with your team<br>Sign up > | ces<br>ild         |        |
| What's new NEW Surface Go       What do you want to do with vs_community349325130.1533565800.exe (1.2 MB)? From: visualstudio.microsoft.com         Image: Colspan="2">Run       Save       Cancel       X         Image: Colspan="2">Run       Save       Cancel       X         Image: Colspan="2">Run       Save       Cancel       X         Image: Colspan="2">Run       Save       Cancel       X         Image: Colspan="2">Run       Save       Cancel       X         Image: Colspan="2">Run       Save       Cancel       X         Image: Colspan="2">Run       Save       Cancel       X         Image: Colspan="2">Run       Save       Cancel       X |                                   |                                                                                                    |                                          |                                                                                             |                    |        |

2. Click on the button to "Run" the installer

# 3. Click to "Continue"

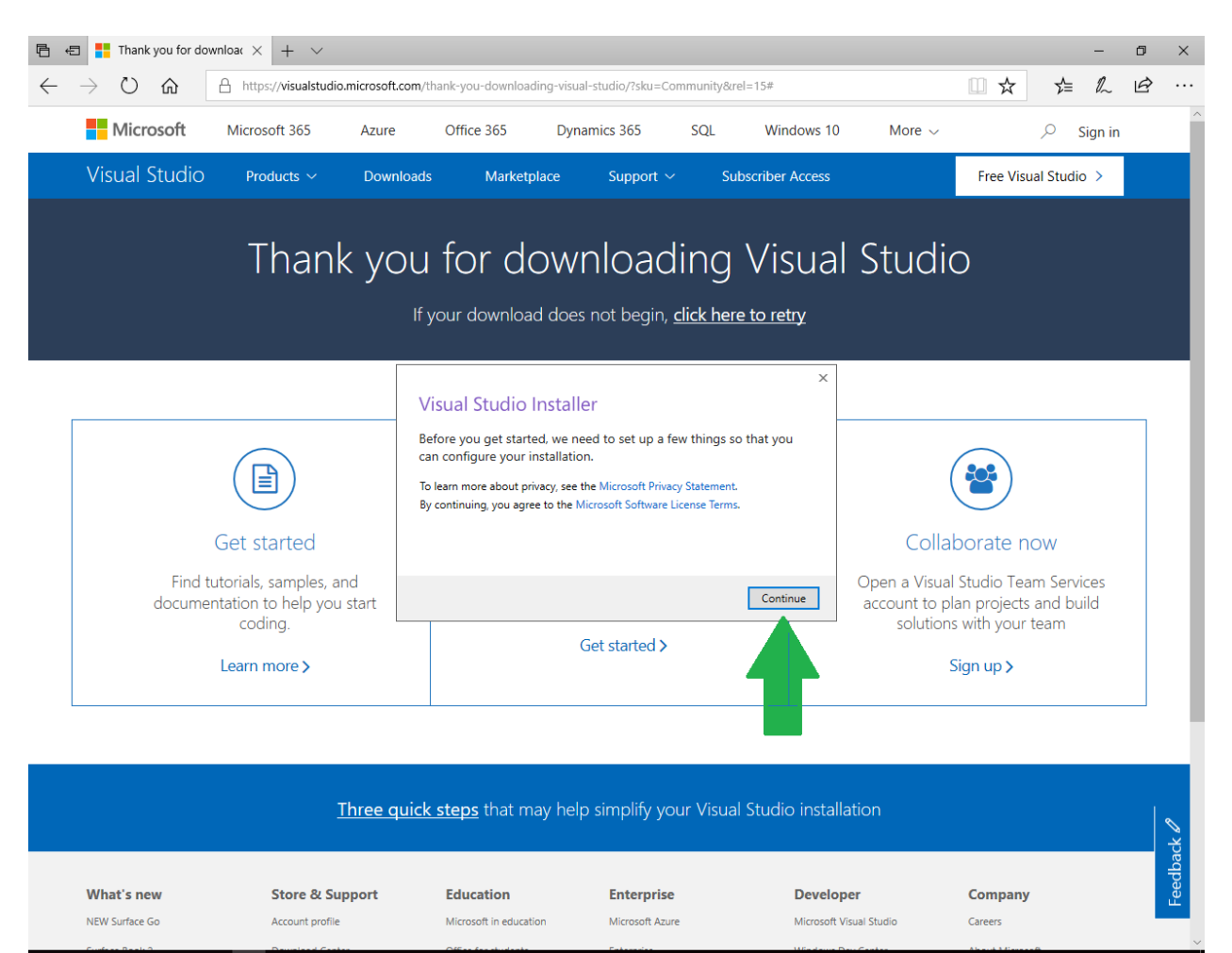

📲 O 🗆 🖬 🤌 🍋 树

📌 🔨 🔛 🕼 4:52 PM 🛛 🚍

| B ← Thank you for downloac × + ∨                                                           | com (thank-you-downloading-yicual-etydio/2cku-Community8ral-15#                                | - 0<br>0                                                                                                    |  |  |  |  |  |
|--------------------------------------------------------------------------------------------|------------------------------------------------------------------------------------------------|----------------------------------------------------------------------------------------------------|--|--|--|--|--|
| Microsoft Microsoft 365 Azure                                                              | Office 365 Dynamics 365 SQL Wind                                                               | lows 10 More ~ $\carcologo $ Sign in                                                                              |  |  |  |  |  |
| Visual Studio Products ~ Down                                                              | loads Marketplace Support ~ Subscriber A                                                       | Access Free Visual Studio >                                                                                       |  |  |  |  |  |
| Thank you for downloading Visual Studio                                                    |                                                                                                |                                                                                                    |  |  |  |  |  |
| Get started                                                                                | Visual Studio Installer<br>Files downloaded Unpacking and installing.<br>Pownloaded Installing | Collaborate now                                                                                                   |  |  |  |  |  |
| Find tutorials, samples, and<br>documentation to help you start<br>coding.<br>Learn more > | Get started >                                                                                  | Open a Visual Studio Team Services<br>account to plan projects and build<br>solutions with your team<br>Sign up > |  |  |  |  |  |
|                                                                                            |                                                                                                |                                                                                                    |  |  |  |  |  |

| 4. | The installer | will begin to | download | & install |
|----|---------------|---------------|----------|-----------|
|----|---------------|---------------|----------|-----------|

| Three quick steps that may help simplify your Visual Studio installation |                 |                        |                 |                         |           | ck 🖉    |
|--------------------------------------------------------------------------|-----------------|------------------------|-----------------|-------------------------|-----------|---------|
| What's new                                                               | Store & Support | Education              | Enterprise      | Developer               | Company   | Feedba  |
| NEW Surface Go                                                           | Account profile | Microsoft in education | Microsoft Azure | Microsoft Visual Studio | Careers   |         |
|                                                                          |                 | Office for shudests    | Fatomaine       | Mindawa Day Canton      | int ⊡ ∧ & | 4:52 PM |

5. Select the .NET desktop development option. You can select more items if you wish, but this will be enough for now.

Click the "Install" button.

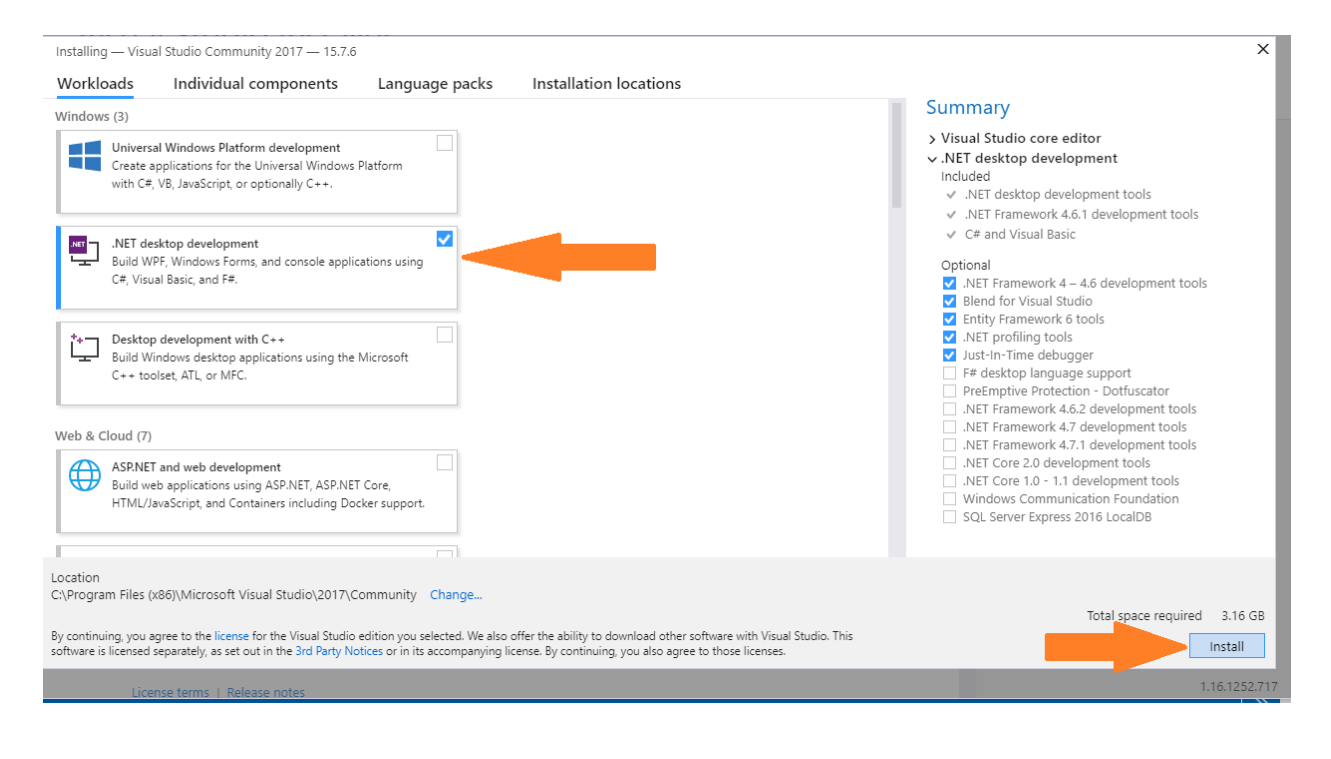

6. Visual Studio Community 2017 will download and install. Your internet connection speed will determine how long this takes.

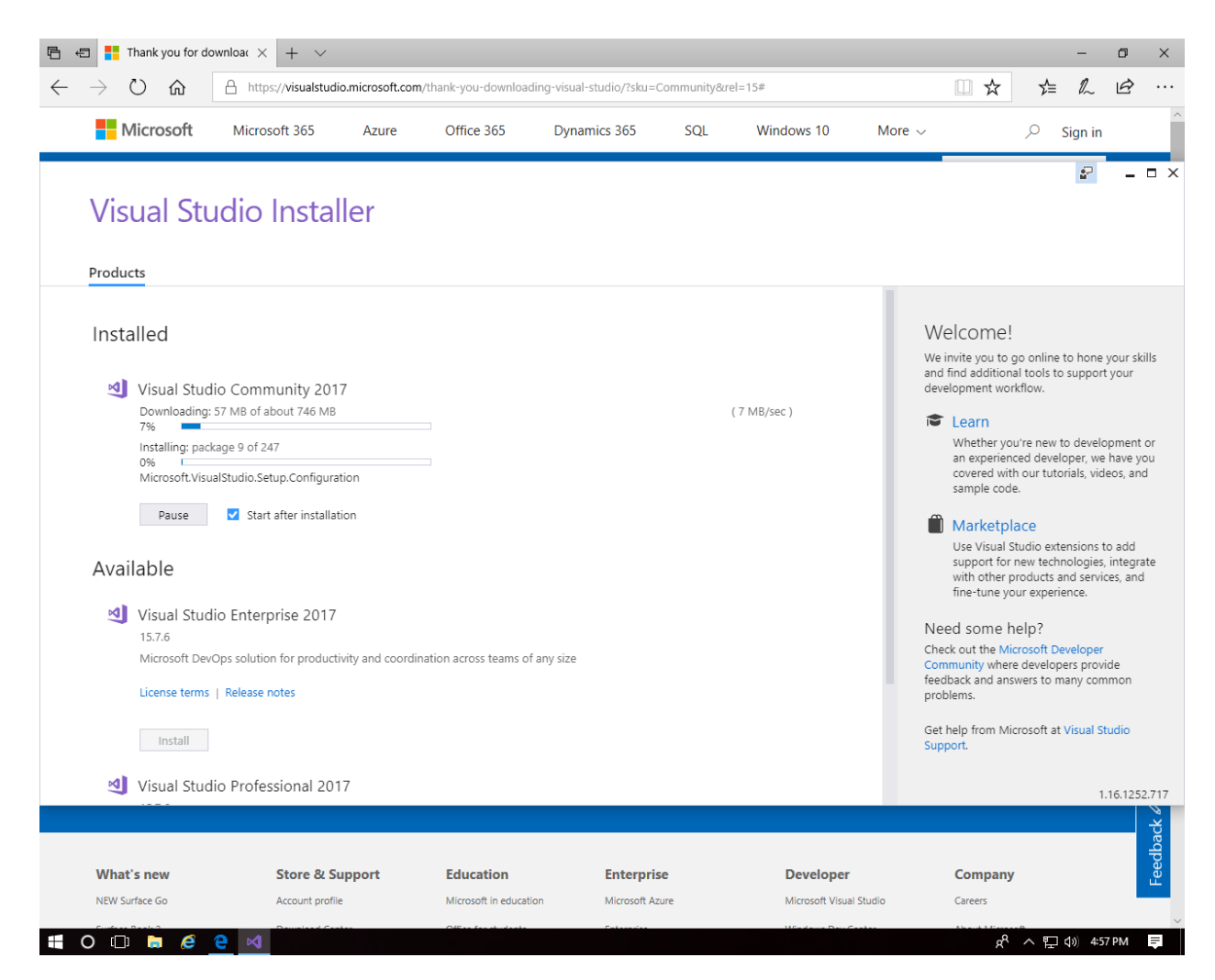

#### 🖻 🖷 📑 Thank you for download 🗙 🕂 🗸 ۵ × $\leftrightarrow$ $\rightarrow$ $\circlearrowright$ $\Leftrightarrow$ ☆ & & … A https://visualstudio.microsoft.com/thank-you-downloading-visual-studio/?sku=Community&rel=15# □ ☆ Microsoft Q Microsoft 365 Office 365 SOL Windows 10 Azure Dynamics 365 More ~ Sign in ÷ \_ 🗆 × Visual Studio Installer × Products **Visual Studio** Visual Studio Community 2017 Welcome! Welcome! We invite you to go online to hone your skills and find additional tools to support your development workflow. Installation succeeded! Connect to all your developer services. Sign in to start using your Azure credits, publish code to a private Git repository, sync your settings, and unlock the IDE. 😂 Learn Learn more Whether you're new to development or an experienced developer, we have you covered with our tutorials, videos, and 35 10 sample code. Marketplace Use Visual Studio extensions to add support for new technologies, integrate with other products and services, and fine-tune your experience. Available Sign in 刘 Visual Studio Enterprise 2017 Need some help? Don't have an account? Sign up 15.7.6 Check out the Microsoft Developer Community where developers provide feedback and answers to many common Microsoft DevOps solution for productivity and coo Not now, maybe later. prob License terms | Release notes Get help from Microsoft at Visual Studio Install Suppo Visual Studio Professional 2017 1.16.1252.717 -eedback What's new Store & Support Education Enterprise Developer Company NEW Surface Go Account profile Microsoft in education Microsoft Azure Microsoft Visual Studio Careers 🕂 O 🗆 🗎 🤌 🤮 📌 \land 🖫 🕼 5:00 PM 🏾 💻

# 7. Click the "Sign in" button

8. The easiest sign-in name is the username for your student account (it is also linked to other Microsoft opportunities, such as OneDrive). You could also use an Xbox account or any e-mail address you have (Microsoft may want to send your phone a confirmation text during the sign-in/password process).

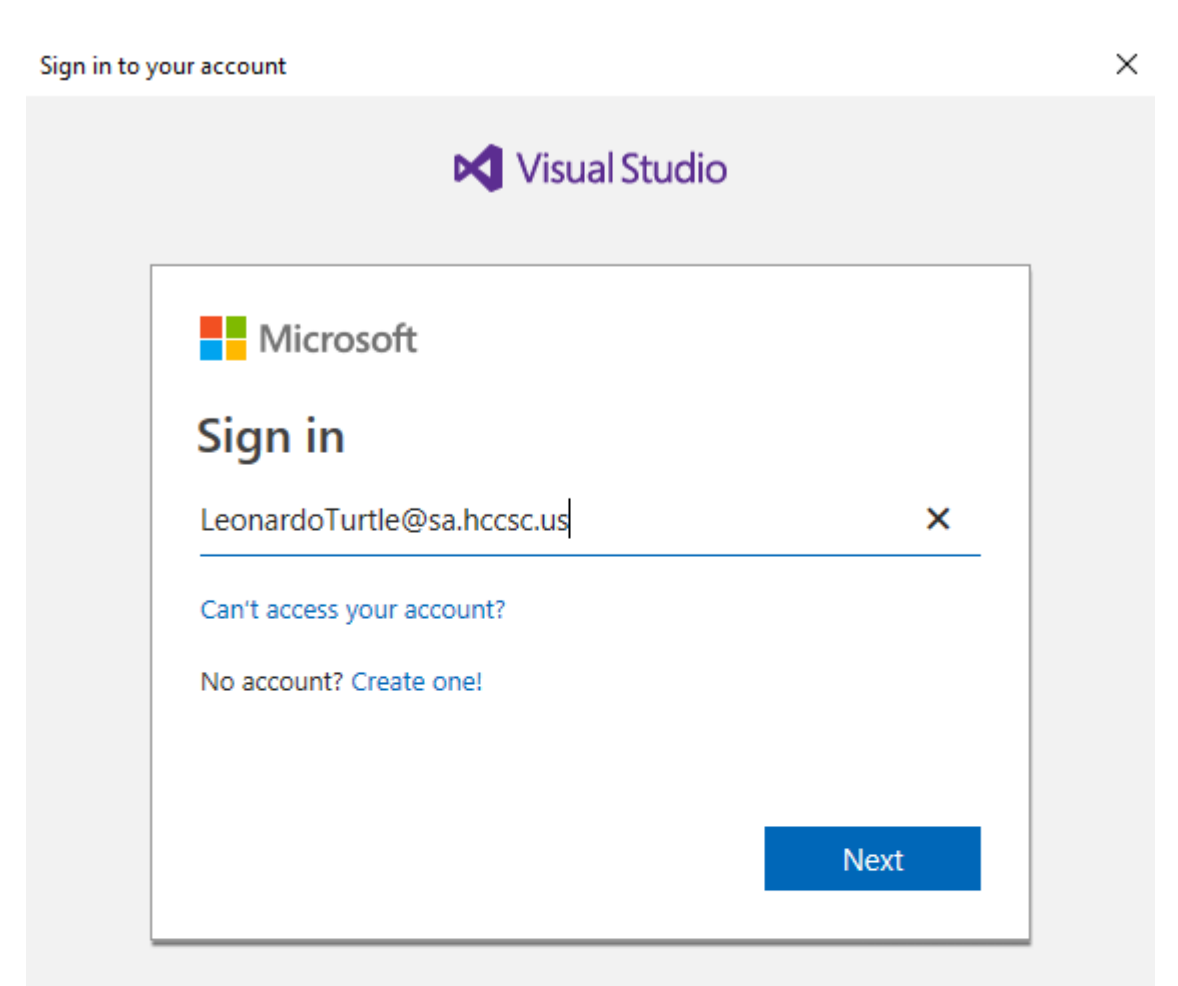

9. Enter your password.

| Sign in to y | rour Microsoft account                                                                                                | × |
|--------------|----------------------------------------------------------------------------------------------------|---|
|              | 🔀 Visual Studio                                                                                                    |   |
|              | <ul> <li>Microsoft</li> <li>LeonardoTurtle@sa.hccsc.us</li> <li>Enter password</li> <li>Forgot my password</li> </ul> |   |
|              | Sign in with a different Microsoft account Sign in                                                                    |   |
|              |                                                                                                    |   |
|              |                                                                                                    |   |
|              |                                                                                                    |   |

10. You've installed Visual Studio Community 2017 – you'll see your name in the upper right corner.

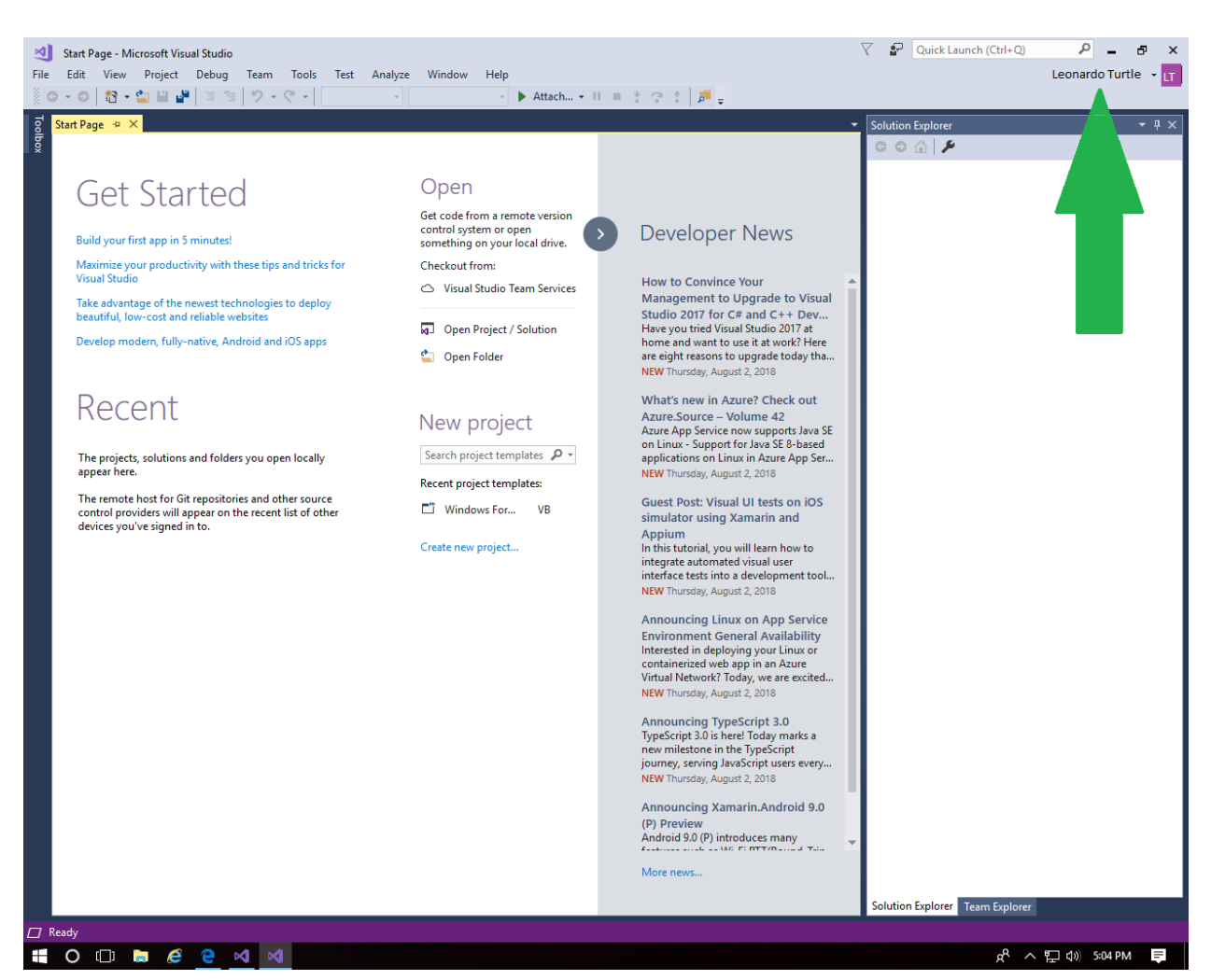